## Instructions for Using the List of Awarded Grants

Click this link to download an Excel document listing all grants made by CTH in FY22.

You can filter the data in this document by county, city, organization, grant line, or legislative district. To do so, click the grey down arrow next to the information you want to filter and select the category or categories you would like to view.

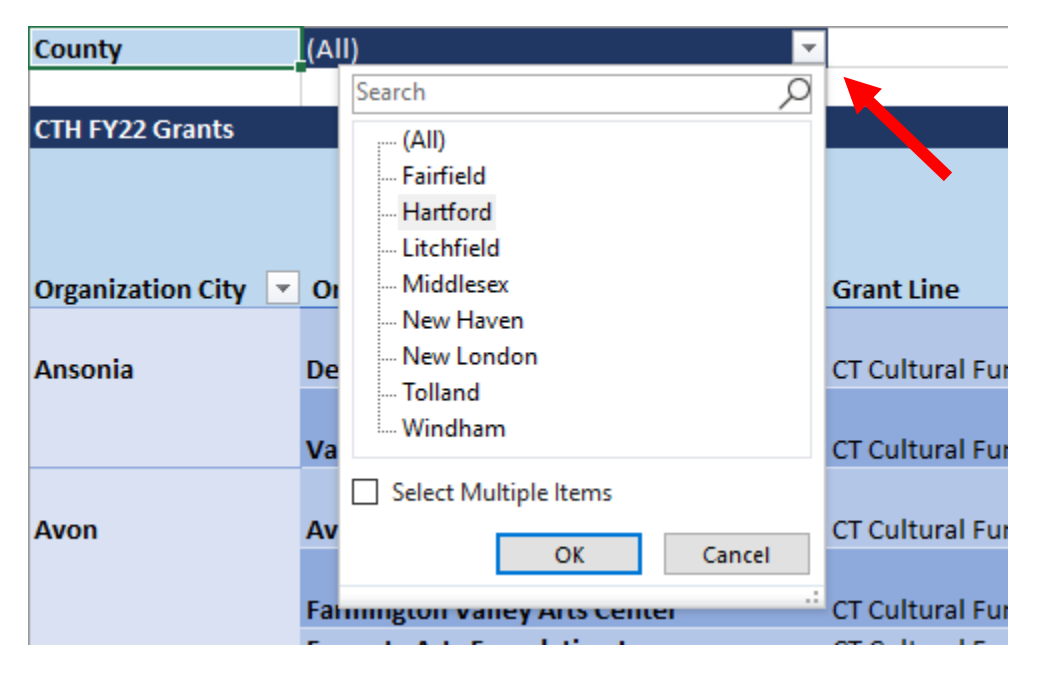

For example, to sort by County, click the down arrow in the "County" drop down.

To select more than one county, check the "Select Multiple Items" box. Once you've selected the counties you want to view, click "OK." The table will now filter to only include grants made to organizations in the county or counties you've selected.

For categories that have many items in the drop-down list, such as "Organization City," you may want to click the "(Select All)" button first to deselect all cities. Then, use the search button to search for the specific city or cities you'd like to view. Once you've selected the city or cities you'd like to view, click "OK."

| 3                                               | 3 CTH FY22 Grants       |              |      |                    |           |  |
|-------------------------------------------------|-------------------------|--------------|------|--------------------|-----------|--|
|                                                 |                         |              |      |                    |           |  |
|                                                 |                         |              |      |                    |           |  |
| 4                                               | Organization City 💌     | Organization | n Na | me                 | 🝷 Grant L |  |
| A<br>Z v                                        | , <u>S</u> ort A to Z   | 0            |      |                    |           |  |
| Z                                               | Sort Z to A             |              |      | Society            | CT Cult   |  |
| AN                                              | Mara Sart Ontions       |              |      |                    | CT Cult   |  |
|                                                 | More Son Options        |              |      |                    | CI Culti  |  |
| ☆ <u>C</u> lear Filter From "Organization City" |                         |              |      | ociety             | CT Culti  |  |
|                                                 | <u>L</u> abel Filters   |              | >    |                    |           |  |
|                                                 | <u>V</u> alue Filters   |              | >    | y Arts Center      | CT Cult   |  |
|                                                 | Search                  |              | ρ    | ndation Inc.       | CT Cult   |  |
|                                                 |                         |              | ^    | torical Society    | CT Cult   |  |
|                                                 | - Ansonia               |              |      | torical Society    | CT Cult   |  |
|                                                 | ✓ Avon<br>✓ Barkhamsted |              |      | th Theater Company | CT Cult   |  |
|                                                 | Beacon Falls            |              |      |                    |           |  |
|                                                 | Berlin                  |              |      |                    | CT Cult   |  |
|                                                 | Bethany                 |              |      | ul Casiatu         | CT Cult   |  |
|                                                 | Bethlehem               |              |      | al Society         | CI Cult   |  |
|                                                 | !                       |              | *    |                    | CT Cult   |  |
| OK Cancel                                       |                         |              |      |                    |           |  |
|                                                 |                         |              |      | orical Society     | CT Cult   |  |
| 10                                              | Dia and Calif           |              |      |                    | CT C. H   |  |
| 16                                              | Bloomfield              | 4-H Educatio | n Ce | enter at Auerfarm  | CI Cult   |  |

You will find grand total of grant funds expended at the bottom of the table.